## Illuminazione duale

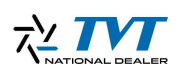

## Attivazione/disattivazione dell'illuminazione a luce bianca o infrarossa

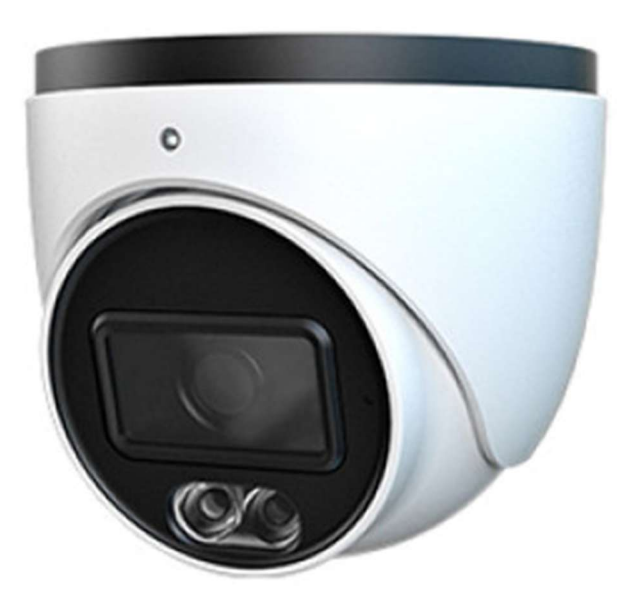

## Introduzione

Le telecamere della serie **S4C e C2-PA** montano a bordo una doppia illuminazione, luce bianca o luce infrarossa, nel nostro esempio useremo il modello **TD-9524S4C**.

**Nota importante:** Questa serie di telecamere non dispone della funzionalità di deterrenza attiva. L'illuminazione può essere attivata automaticamente in risposta a rilevamento persone o veicoli, ma esclusivamente tramite l'analisi video dedicata accessibile da un menu specifico per la gestione dell'illuminazione. A differenza delle telecamere con deterrenza attiva, l'illuminazione non risponde alle analisi video avanzate come l'attraversamento di linea, l'intrusione in aree designate o altre funzioni di rilevamento simili, ma funziona unicamente attraverso la sua analisi dedicata.

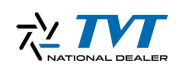

| Nome:<br>Password:<br>Tipo Stream:<br>Lingua: | Nome Password 1920x1080 25fps V Italiana |
|-----------------------------------------------|------------------------------------------|
| -                                             | Password dimenticata?<br>Login           |

Accediamo alla configurazione della telecamera come di consueto con user e password impostati in fase di attivazione, dalla sua pagina web

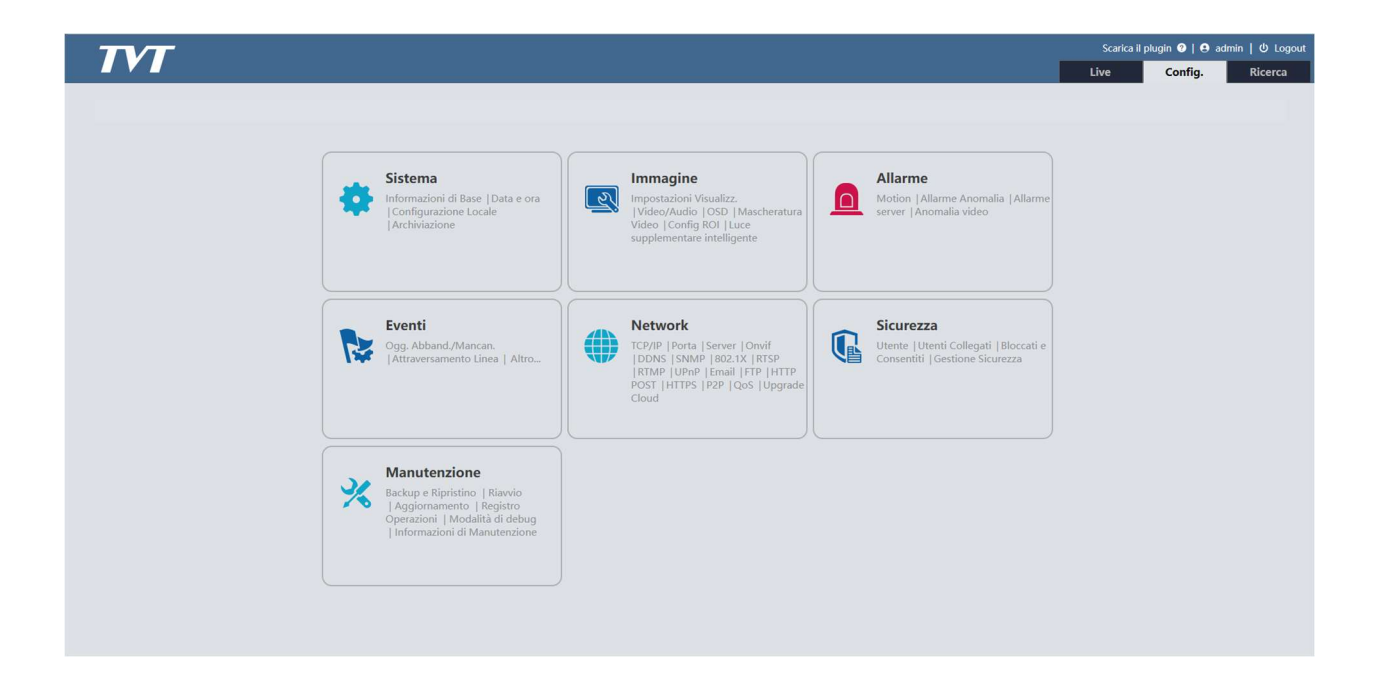

Spostiamoci successivamente nella scheda config dove troviamo tutti i pannelli per le relative configurazioni.

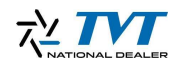

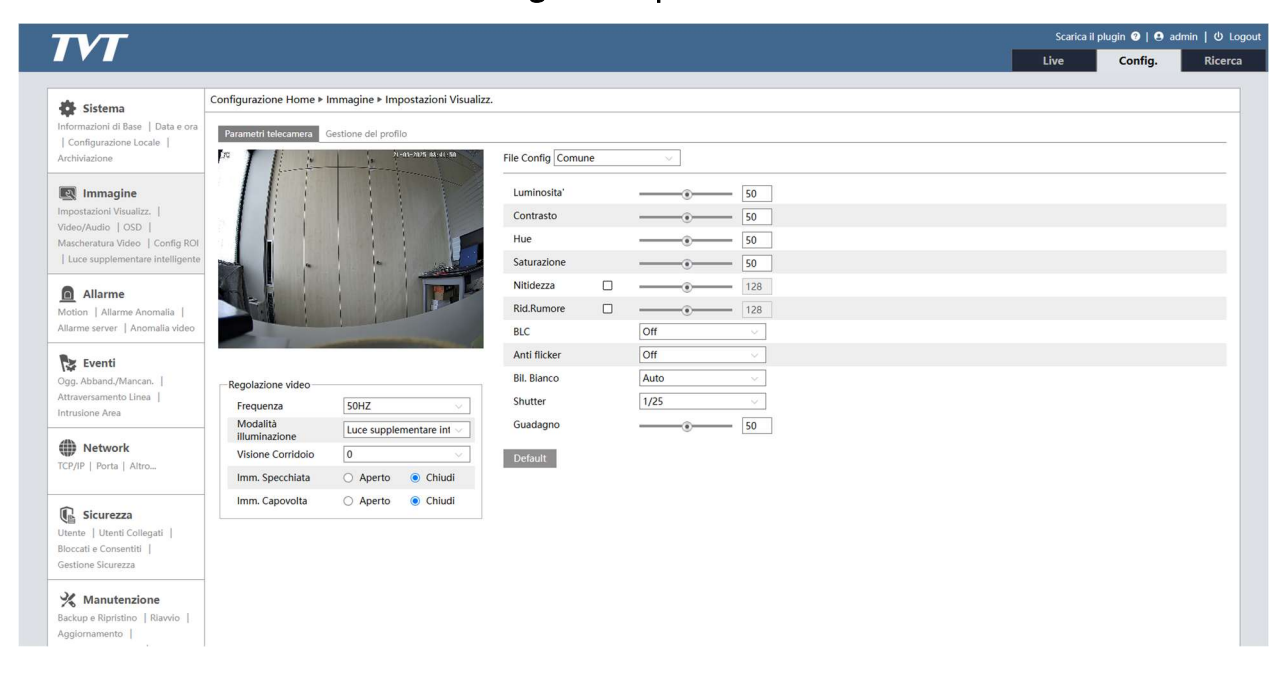

La scheda di nostro interesse è Immagine > Impostazioni visualizzazione

Qui possiamo notare , sotto l'immagine live della telecamera, la voce **Modalità illuminazione** che, come indica il nome, è addetta alla scelta della modalità di utilizzo della luce supplementare. Le opzioni possibili sono **Luce bianca**, **Luce infrarossa**, **Luce supplementare intelligente**. Vediamole in dettaglio.

|                                            |                                     |                               |                         |    |        |        |  | Live | Config. | Rice |
|--------------------------------------------|-------------------------------------|-------------------------------|-------------------------|----|--------|--------|--|------|---------|------|
| A Sictema                                  | Configurazione Home 🕨               | mmagine ► Impostazioni Visual | izz.                    |    |        |        |  |      |         |      |
| formazioni di Base   Data e ora            | Parametri telecamera                | Sestione del profilo          |                         |    |        |        |  |      |         |      |
| Configurazione Locale  <br>rchiviazione    |                                     | 21-01-2025 08-02-18           | File Config Comu        | ne | $\sim$ |        |  |      |         |      |
| Immagine                                   |                                     |                               | Luminosita'             |    |        | - 50   |  |      |         |      |
| postazioni Visualizz.                      |                                     |                               | Contrasto               |    |        | - 50   |  |      |         |      |
| ischeratura Video   Config ROI             |                                     |                               | Hue                     |    |        | - 50   |  |      |         |      |
| Luce supplementare intelligente            |                                     |                               | Saturazione             |    |        | - 50   |  |      |         |      |
| Allarme                                    |                                     |                               | Nitidezza               |    |        | 128    |  |      |         |      |
| otion   Allarme Anomalia                   |                                     |                               | Rid.Rumore              |    |        | 128    |  |      |         |      |
| llarme server   Anomalia video             |                                     |                               | BLC                     |    | Off    | $\sim$ |  |      |         |      |
| Eventi                                     |                                     |                               | Anti flicker            |    | Off    | ~      |  |      |         |      |
| gg. Abband./Mancan.                        | Regolazione video                   |                               | Bil. Bianco             |    | Auto   |        |  |      |         |      |
| traversamento Linea  <br>trusione Area     | Frequenza                           | 50HZ ~                        | Modalità Luce<br>Bianca |    | Off    | $\sim$ |  |      |         |      |
|                                            | Modalità                            | Luce bianca V                 | Shutter                 |    | 1/25   | ×.     |  |      |         |      |
| Network                                    | Controllo della<br>sovraesposizione | Off 🗸                         | Guadagno                |    |        | 50     |  |      |         |      |
| The Linear Linear                          | Visione Corridoio                   | 0 ~                           | Default                 |    |        |        |  |      |         |      |
| ] cianana                                  | Imm. Specchiata                     | 🔿 Aperto 💿 Chiudi             |                         |    |        |        |  |      |         |      |
| ente   Utenti Collegati                    | Imm. Capovolta                      | O Aperto 💿 Chiudi             |                         |    |        |        |  |      |         |      |
| occati e Consentiti  <br>istione Sicurezza |                                     |                               |                         |    |        |        |  |      |         |      |
| K Manutenzione                             |                                     |                               |                         |    |        |        |  |      |         |      |
| ckup e Ripristino   Riavvio                |                                     |                               |                         |    |        |        |  |      |         |      |
| ggiornamento                               |                                     |                               |                         |    |        |        |  |      |         |      |

Quando impostiamo il menu descritto su **Luce bianca** vedremo apparire sul menù a destra delle voci aggiuntive, nel nostro esempio **Modalità luce bianca** che può essere impostato come **auto** (quindi gestita su programmazione orari o alternanza giorno/notte) **manuale** 

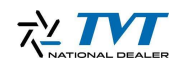

gin 🎯 | 😝 admin | 🔱 Logo TVT Live Config. Rice Configurazione Home > Immagine > Impostazioni Visualizz Sistema Parametri telecamera | Configu cale | p. File Config Comune Immagine Luminosita 50 50 Contrasto eo/Audio | OSD | scheratura Video | Config RC Hue 50 -Satura - 50 Nitidezza 128 -0 Allarme Rid.Rumore Motion | Allar Allarme server 128 ver | Anomalia BLC Off Anti flicker Off Eventi Smart IR Off Regolazione video Attraversamento Linea | Intrusione Area Bil, Bianco Auto 50HZ Frequenza Auto Modalità illuminazione Modo Day/Night Luce infrarc Network Sensibilità Mid Modalità IR Auto TCP/IP | Porta | Altro. Tempo ritardo (sec) 2 Visione Corridoio ()-0 Shutter 1/25 Imm. Specchiata O Aperto Chiudi Sicurezza Imm. Capovolta 🔿 Aperto 💿 Chiudi Guadagno 50 Utenti Co Bloccati e Consentiti Default () Impos one effettuata! % Manutenzione e Pipristino | F namento |

(accesa manualmente) oppure in off per spegnerla del tutto.

Se impostiamo il menu su **Modalità infrarossa** la telecamera userà gli infrarossi con le consuete impostazioni, anche in questo caso cambierà il menu sulla destra con varie opzioni per l'utilizzo specifico degli infrarossi come **Smart ir** (gestione intelligente dell intensità dei led infrarossi e regolazioni automatiche dell immagine), **Modo giorno/notte** (determina come e se passare da una modalità all altra) e **Sensibilità** (sensibilità di rilevamento giorno/notte).

|                                               |                         |                              |                 |     |      |       | <br> | Scari | ca il plugin 📀   😫 | admin   U Log |
|-----------------------------------------------|-------------------------|------------------------------|-----------------|-----|------|-------|------|-------|--------------------|---------------|
|                                               |                         |                              |                 |     |      |       |      | Live  | Config.            | Ricerca       |
| A Sistema                                     | Configurazione Home • I | mmagine 🕨 Impostazioni Visua | lizz.           |     |      |       |      |       |                    |               |
| Informazioni di Base   Data e ora             | Parametri telecamera    | Gestione del profilo         |                 |     |      |       |      |       |                    |               |
| Archiviazione                                 |                         | 21-01-2025 04-41:50          | File Config Com | une | ~    |       |      |       |                    |               |
| Immagine                                      |                         |                              | Luminosita'     |     |      | 50    |      |       |                    |               |
| mpostazioni Visualizz.                        |                         |                              | Contrasto       |     |      | - 50  |      |       |                    |               |
| Aascheratura Video   Config ROI               |                         |                              | Hue             |     |      | - 50  |      |       |                    |               |
| Luce supplementare intelligente               | -                       |                              | Saturazione     |     |      | - 50  |      |       |                    |               |
| Allarme                                       |                         |                              | Nitidezza       |     |      | 128   |      |       |                    |               |
| Motion   Allarme Anomalia                     |                         |                              | Rid.Rumore      |     |      | - 128 |      |       |                    |               |
| Allarme server   Anomalia video               | 1                       |                              | BLC             |     | Off  | v.,   |      |       |                    |               |
| Eventi                                        |                         |                              | Anti flicker    |     | Off  | ~     |      |       |                    |               |
| Ogg. Abband./Mancan.                          | Regolazione video       |                              | Bil. Bianco     |     | Auto | ×.    |      |       |                    |               |
| Intrusione Area                               | Frequenza               | 50HZ ~                       | Shutter         |     | 1/25 |       |      |       |                    |               |
| A Naturali                                    | illuminazione           | Luce supplementare int ~     | Guadagno        |     |      | - 50  |      |       |                    |               |
| TCP/IP   Porta   Altro                        | Visione Corridoio       | 0 ~                          | Default         |     |      |       |      |       |                    |               |
|                                               | Imm. Specchiata         | 🔿 Aperto 💿 Chiudi            |                 |     |      |       |      |       |                    |               |
| Sicurezza                                     | Imm. Capovolta          | 🔿 Aperto 💿 Chiudi            |                 |     |      |       |      |       |                    |               |
| Utente   Utenti Collegati                     |                         |                              |                 |     |      |       |      |       |                    |               |
| Bloccati e Consentiti  <br>Gestione Sicurezza |                         |                              |                 |     |      |       |      |       |                    |               |
| Manutenzione                                  |                         |                              |                 |     |      |       |      |       |                    |               |
| Backup e Ripristino   Riavvio                 |                         |                              |                 |     |      |       |      |       |                    |               |
| Aggiornamento                                 |                         |                              |                 |     |      |       |      |       |                    |               |

La modalità **Luce supplementare intelligente**, che è quella di default delle telecamere Smart IP, si occupa di gestire la luce in base ad eventi di rilevamento in una determinata area,

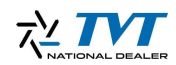

|                                                                                                    |                                                                                                    |                                                                                                    |   | Scarica | l plugin 🥝   😫 | admin   U Lo |
|----------------------------------------------------------------------------------------------------|----------------------------------------------------------------------------------------------------|----------------------------------------------------------------------------------------------------|---|---------|----------------|--------------|
|                                                                                                    |                                                                                                    |                                                                                                    |   | Live    | Config.        | Ricerca      |
| Sistema                                                                                                    | Configurazione Home > Immagine > Luce supplementar                                                                                                    | re intelligente                                                                                               |   |         |                |              |
| ormazioni di Base   Data e ora<br>Configurazione Locale  <br>thiviazione<br>Immagne<br>postadiori Visuelizz.  <br>deo/Audio   OSD  <br>ascheratura Video   Config ROI<br>Luce supplementare intelligente<br><b>Allarme</b><br>Atlarme Anomalia  <br>mere veror   Anomalia video<br>Fuenti | President and President and Pr | Zona di allarme<br>Rilevazione target e ser<br>Target<br>Persona<br>Uvicolo<br>Motocicio/bicicletta<br>Durata | 1 |         |                |              |
| gg. Abband./Mancan.  <br>traversamento Linea  <br>trusione Area                                                                                                    |                                                                                                    | Salva                                                                                                    |   |         |                |              |
| Network<br>/IP   Porta   Altro                                                                                                    | -                                                                                                    |                                                                                                    |   |         |                |              |
| Sicurezza<br>nte   Utenti Collegati  <br>ccati e Consentiti  <br>tione Sicurezza                                                                                                    |                                                                                                    |                                                                                                    |   |         |                |              |
| Manutenzione<br>kup e Ripristino   Riavvio  <br>iornamento                                                                                                    |                                                                                                    |                                                                                                    |   |         |                |              |

vediamo il menu corrispondente accessibile da **Immagine > Luce supplementare intelligente**:

Di default, come si vede nell'immagine è impostata un'area che copre tutta la visione della telecamera, questa può essere ridisegnata (analogamente alle normali analisi eventi) e ne possono essere gestite fino a 4. L'Analisi in questione può rilevare persone (non selezionabile) o veicoli come si intuisce dalle varie voci, anche la durata dell'illuminazione può essere modificata.

Analogamente alla configurazione della telecamera da web, se collegata ad un nvr/xvr possiamo gestire l'illuminazione dalla scheda imposta immagini nel menu Camera

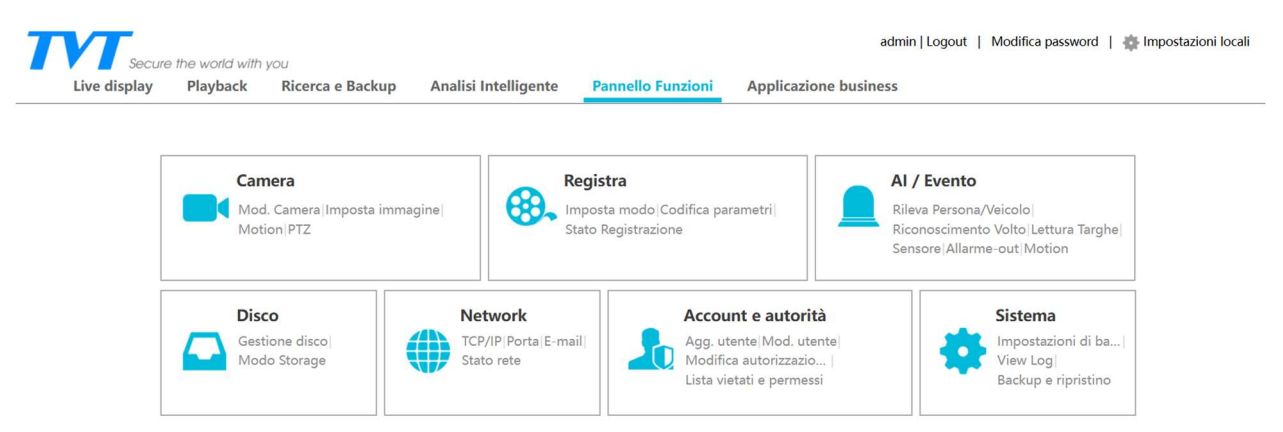

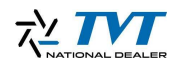

|                                                 | 1                       |                     |             |                                         |                      |                    |  |
|-------------------------------------------------|-------------------------|---------------------|-------------|-----------------------------------------|----------------------|--------------------|--|
| Gestione camera                                 | Pannello Funzioni 🕨 Imp | osta immagine       |             |                                         |                      |                    |  |
| g. camera Mod. Camera <br>odifica Gruppo Camera | IORC                    | 21-03-2025 10:10:16 | Nome camera | Luminosità                              | Contrasto            | Saturazione        |  |
|                                                 |                         |                     |             | Capovolgi                               | OON                  | Off                |  |
| M Immagine                                      |                         |                     |             | Modo Day/Night                          |                      | ~                  |  |
| nfig. Mask                                      |                         |                     |             | Modalità shutter                        | Auto                 | ~                  |  |
| censione intelligente LED                       |                         |                     |             | Max                                     | 1/25                 | ~                  |  |
| Motion                                          |                         | 1 200               |             | Modalita' infrarosso                    |                      | ~                  |  |
| postazioni Motion                               |                         |                     |             | Zoom digitale                           |                      | ~                  |  |
| 0 DTZ                                           | Telecamera              |                     |             | Stabilizzazione elettronica<br>immagine |                      | ~                  |  |
| set Cruise Gruppo cruise                        | Luminosità              | 50                  |             | Modalita' illuminazione                 | Accensione int       | elligente LED 🗸 🗸  |  |
| ccia Task <br>cciamento intelligentel           | Contrasto               | 50                  |             | Controllo sovraesposizion               | e                    | ~                  |  |
| tocollo                                         | Saturazione             | 50                  |             | Mod. immagine Cont                      | trollo Pianificazior | ne Controllo Lente |  |
|                                                 |                         |                     |             |                                         |                      |                    |  |

Selezioniamo nel menù sotto l'immagine della telecamera di nostro interesse e poi premiamo avanzate, comparirà un menu analogo a quanto descritto nel tutorial per gestire la telecamera, luci comprese.

Nel riquadro **Immagine** abbiamo anche la voce **Accensione intelligente LED** analoga alla schermata **Luce supplementare intelligente** descritta precedentemente.

| Gestione camera                                    | Pannello Funzioni  Accension | e intelligente LED  |                      |             |    |
|----------------------------------------------------|------------------------------|---------------------|----------------------|-------------|----|
| lgg. camera Mod. Camera <br>Nodifica Gruppo Camera | Nome camera                  | IPC                 | ~                    |             |    |
|                                                    | Impostazione parametri       |                     |                      |             |    |
| Immagine                                           | DRC /                        | 21-03-2025 12:05:29 | Regola               |             |    |
| onfig. OSD Imposta immagine <br>Config. Mask       |                              |                     | Durata               | 10 Secs V   |    |
| ccensione intelligente LED                         |                              |                     | Area                 | 1 2 3 4     |    |
| 🖈 Masian                                           |                              |                     | Soggetto Rilevato    |             |    |
| mpostazioni Motion                                 |                              |                     |                      | 0           |    |
|                                                    |                              |                     | Persona              | Sensibilità | 50 |
| B PTZ                                              |                              | -                   |                      | Sensibilita | 50 |
| reset Cruise Gruppo cruise                         |                              |                     | Motociclo/bicicletta | Sensibilita | 50 |
| raccia Task <br>racciamento intelligentel          |                              |                     |                      |             |    |
| ratacalla                                          |                              |                     |                      |             |    |